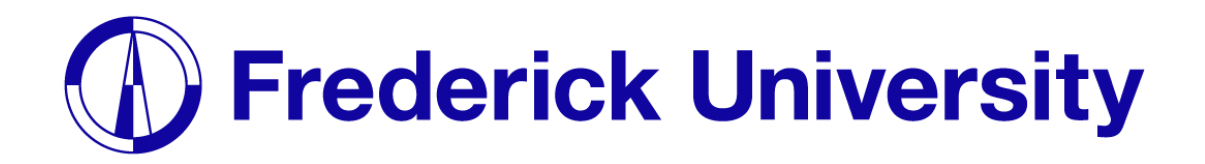

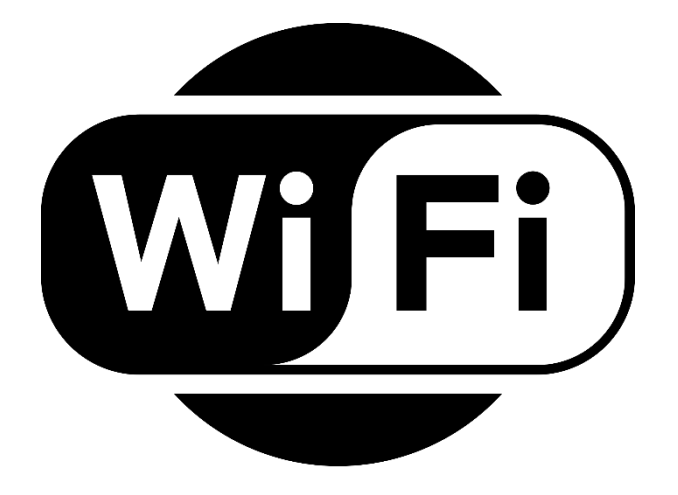

## Σύνδεση στο Wi-Fi για

# **ú** iPhone

Computing Services Department 2023

#### **Βήμα 1**: Ανοίξτε το Settings App.

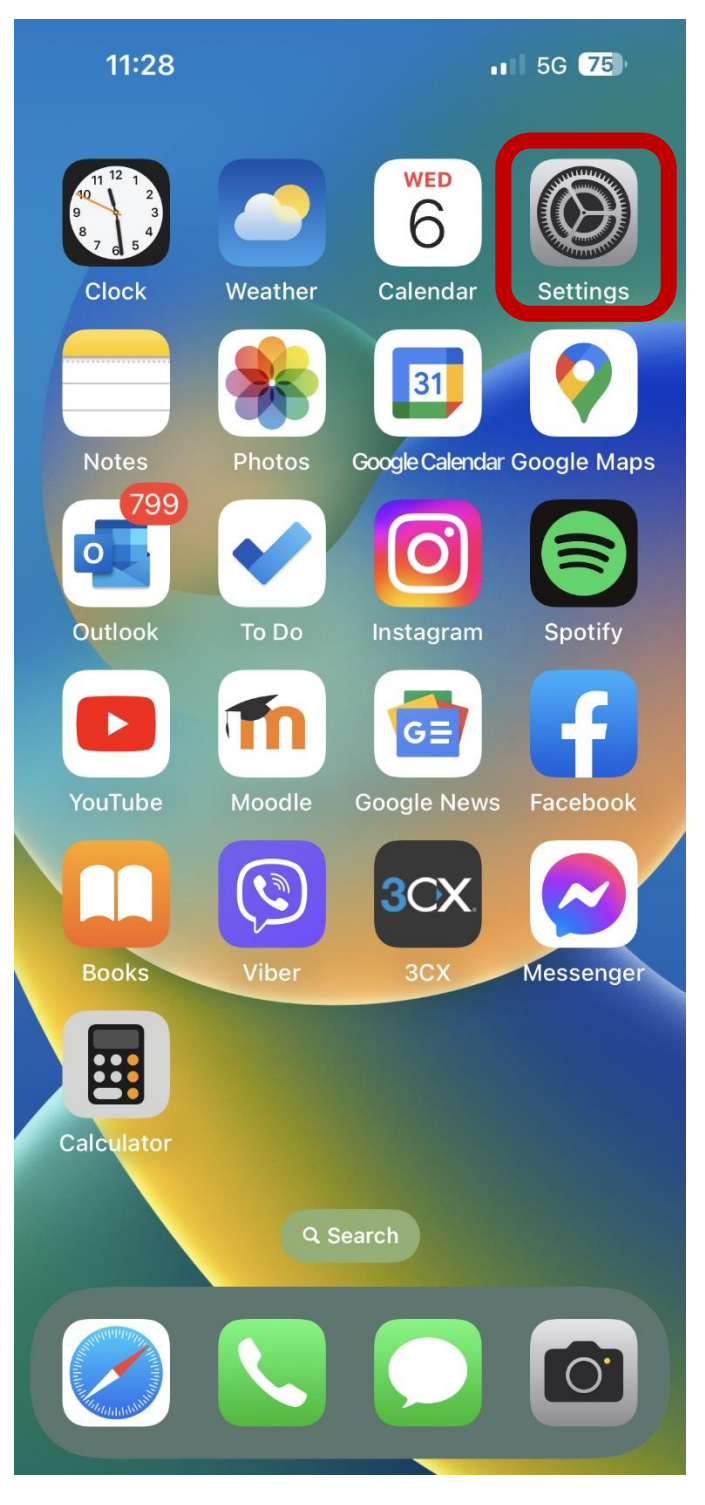

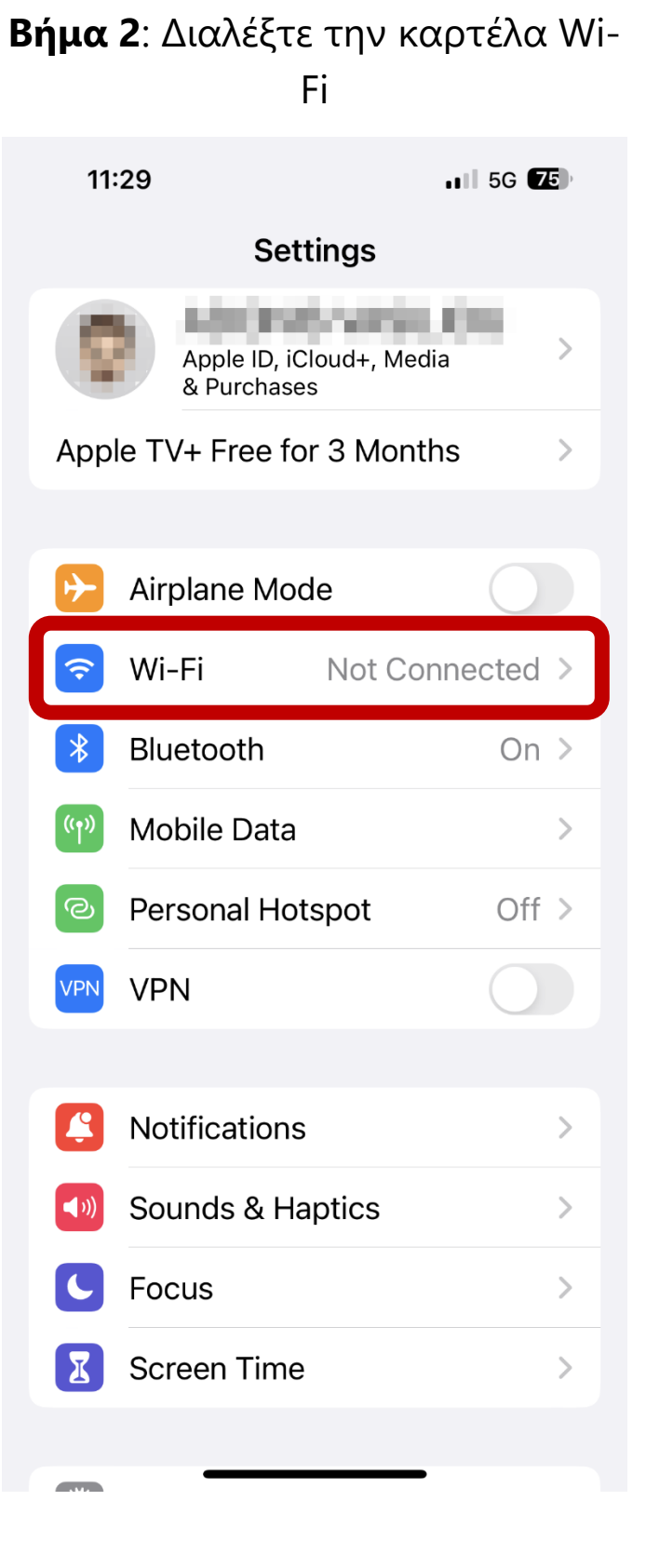

#### **Βήμα 3**: Διαλέξτε "FREDERICK".

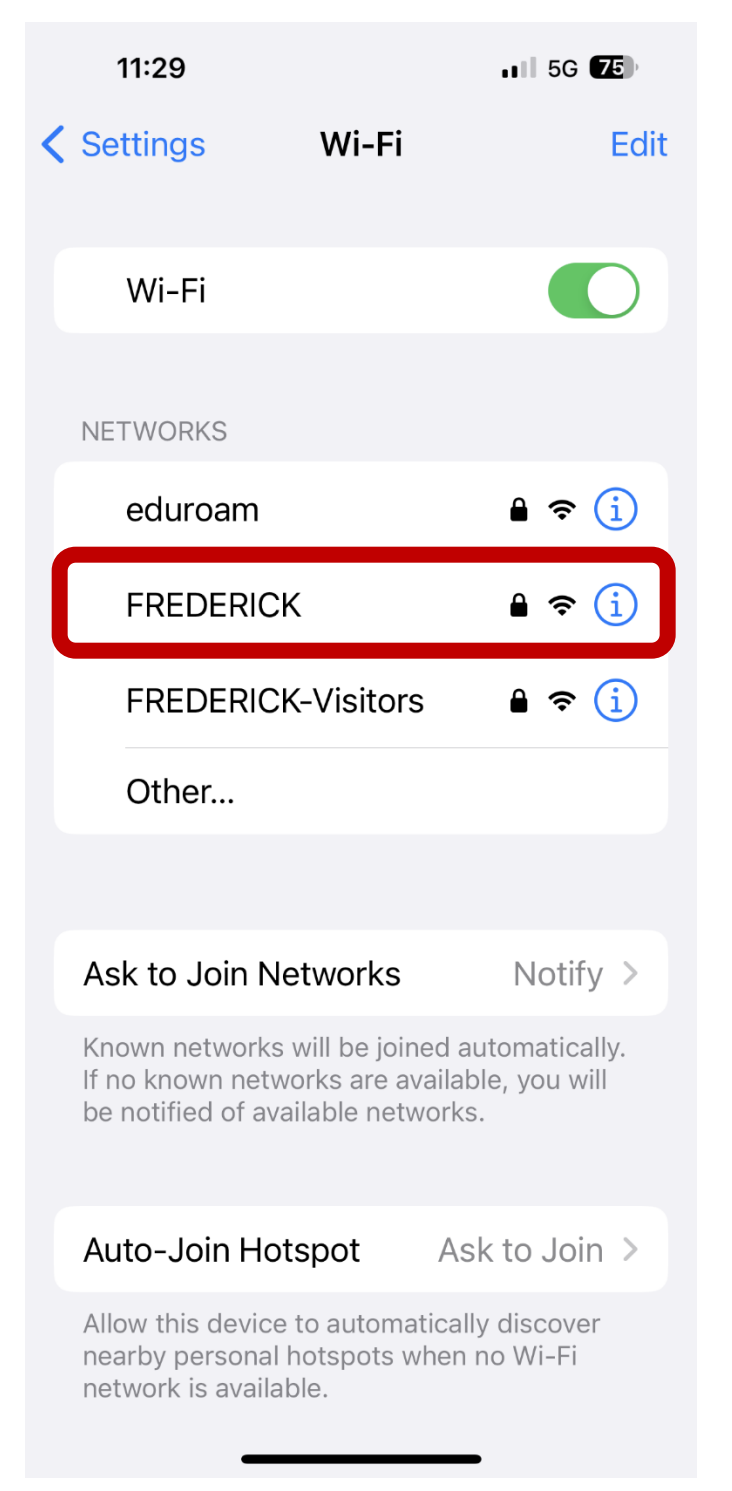

**Βήμα 4**: Εισάγετε την φοιτητική σας ταυτότητα , κωδικό πρόσβασης και πατήστε Join.

| 11:29     |                    | •11 5G | 75   |
|-----------|--------------------|--------|------|
| Enter the | password for "FRED | ERICK" |      |
| Cancel E  | nter Password      |        | Join |
|           |                    |        |      |
| Username  | st019056           |        |      |
| Password  |                    |        |      |
|           |                    |        |      |
|           |                    |        |      |
|           |                    |        |      |
|           |                    |        |      |
|           |                    |        |      |
|           |                    |        |      |
|           |                    |        |      |
|           |                    |        |      |
|           |                    |        |      |
|           |                    |        |      |
|           |                    |        |      |
|           |                    |        |      |

#### **Βήμα 5**: Πατήστε Trust.

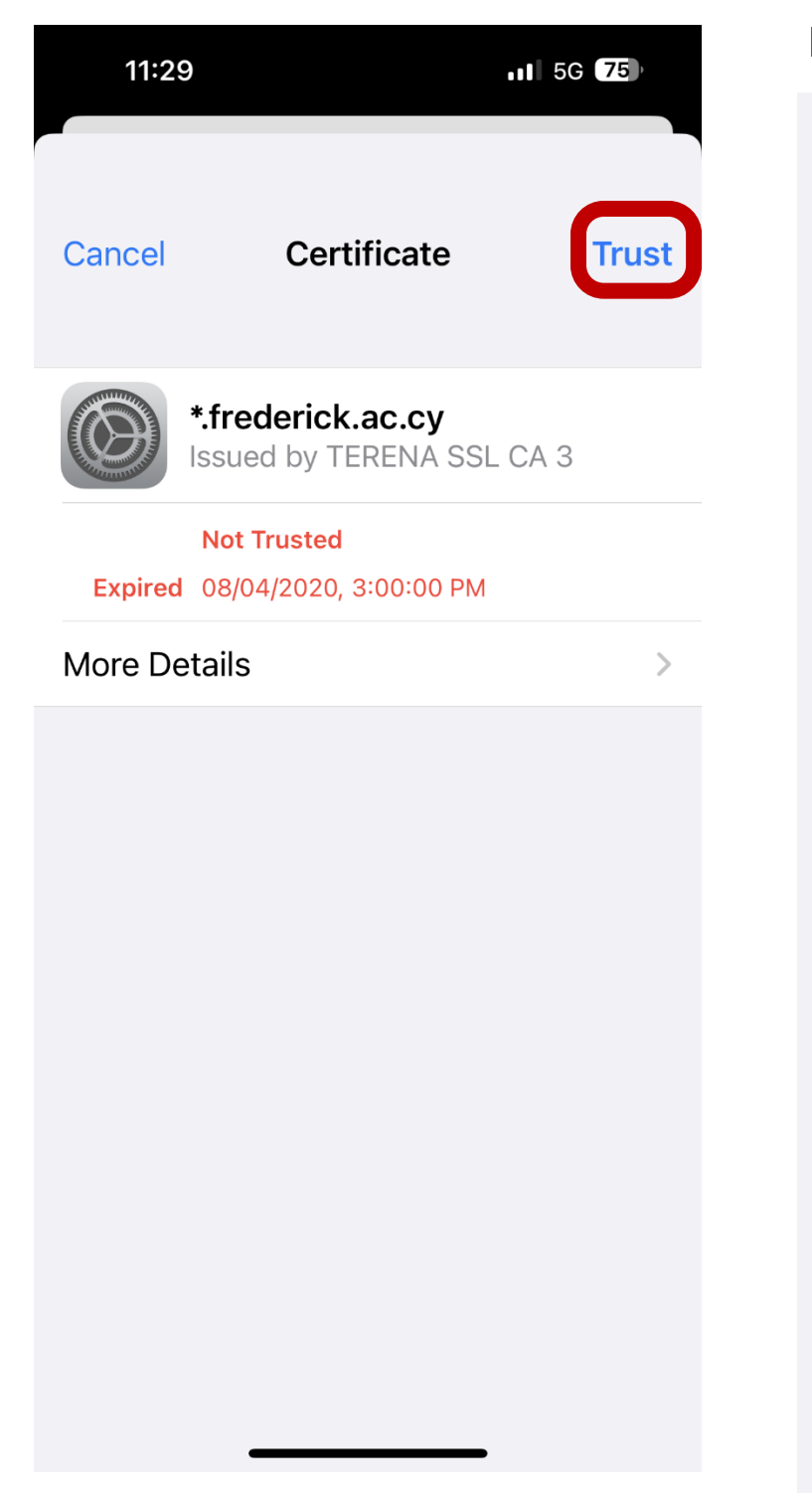

### **Βήμα 6**: Έχετε συνδεθεί επιτυχώς.

| 11:44    |                                  | II ? 🖅      |  |  |
|----------|----------------------------------|-------------|--|--|
| Settings |                                  |             |  |  |
|          | Apple ID, iCloud-<br>& Purchases | +, Media    |  |  |
| Appl     | e TV+ Free for 3 I               | Months      |  |  |
|          |                                  |             |  |  |
| ﴾        | Airplane Mode                    |             |  |  |
| <b>?</b> | Wi-Fi                            | FREDERICK > |  |  |
| *        | Bluetooth                        | On >        |  |  |
| ((†))    | Mobile Data                      | >           |  |  |
| ୭        | Personal Hotspo                  | t Off >     |  |  |
| VPN      | VPN                              |             |  |  |
|          |                                  |             |  |  |
| <b>E</b> | Notifications                    | >           |  |  |
| ((۱)     | Sounds & Haptic                  | s >         |  |  |
| C        | Focus                            | >           |  |  |
| I        | Screen Time                      | >           |  |  |
|          |                                  |             |  |  |